## Wymagania wstępne

Aby korzystać z sieci eduroam działającej na Politechnice Lubelskiej należy:

- posiadać działający adres e-mail w domenie *pollub.edu.pl*, który zazwyczaj ma postać imię.nazwisko@pollub.edu.pl lub rNNNN@pollub.edu.pl, gdzie r – oznacza rodzaj studiów a NNNNN to numer albumu (adres można sprawdzić za pomocą strony http://sprawdz.pollub.pl);
- uzyskać indywidualne hasło dostępu do usługi eduroam (szczegółowy opis: <u>http://eduroam.pollub.pl</u> w sekcji *Rejestracja*). Automatycznie wygenerowane hasło dostępu można zmienić za pomocą funkcji *Zmień hasło* dostępnej na stronie <u>http://eduroam.pollub.pl</u>;
- 3. pobrać *certyfikat CA* w formacie *crt* (<u>http://eduroam.pollub.pl/cert/plca\_cert.crt</u>) i umieścić go na karcie SD/innej pamięci masowej (np. w głównym katalogu) zainstalowanej w telefonie;

lub

- 1. posiadać **aktywne** konto gościnne, które zazwyczaj ma postać <u>gośc.numer.imię.nazwisko@pollub.pl</u> (konto gościnne można uzyskać w Centrum Informatycznym PL, u wydziałowych administratorów sieci);
- 2. pobrać *certyfikat CA* w formacie *crt* (<u>http://eduroam.pollub.pl/cert/plca\_cert.crt</u>) i umieścić go na karcie SD/innej pamięci masowej (np. w głównym katalogu) zainstalowanej w telefonie.

**UWAGA!** Ze względu na dużą różnorodność urządzeń z systemem Android przy konfiguracji połączenia na telefonach/tabletach różnych firm lub w różnych wersjach systemu mogą występować rozbieżności w stosunku do niniejszej instrukcji.

## Instalowanie certyfikatu CA z karty SD/pamięci masowej (na przykładzie Android 8.0 "Oreo")

Instalacja certyfikatu CA nie jest konieczna, jednak jest zalecana, ponieważ zapewnia bezpieczeństwo danych logowania użytkownika.

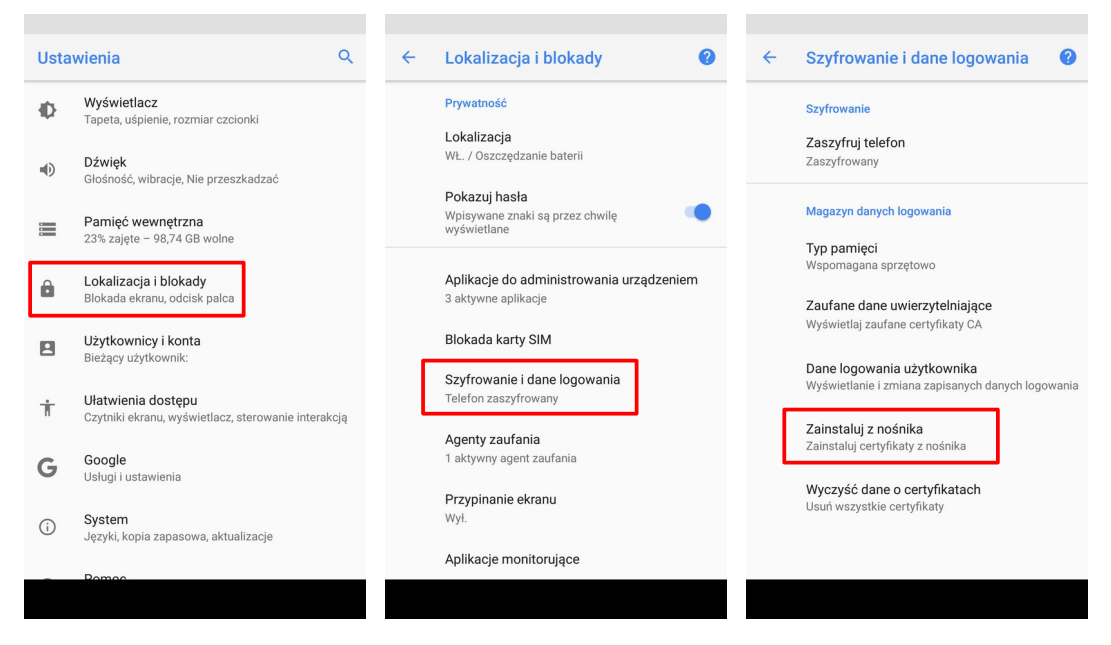

W menu ustawień telefonu wybieramy kolejno *Lokalizacja i blokady*, a następnie *Szyfrowanie i dane logowania* i *Zainstaluj z nośnika*.

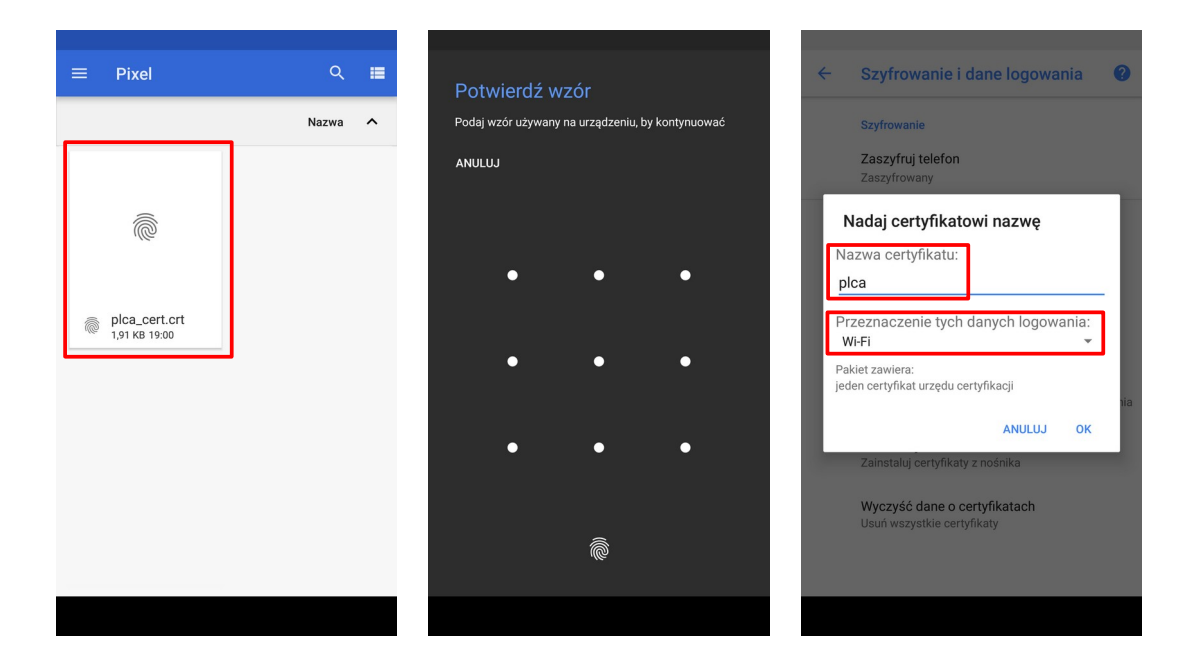

Pojawi się wbudowany menadżer plików. Należy odszukać i wybrać zapisany wcześniej plik certyfikatu *plca\_cert.crt*. Przed instalacją certyfikatu należy potwierdzić wzór/pin/odcisk palca... (w zależności od używanej metody zabezpieczeń). Jeżeli nie mamy włączonej żadnej metody zabezpieczeń może być konieczne jej włączenie. Następnie wprowadzamy nazwę, która będzie identyfikowała certyfikat CA np. *plca* i wybieramy przeznaczenie danych logowania – w naszym wypadku *Wi-Fi*.

| Wi-Fi                                                                                                    | 2 V DO                                                                  | odai sieć                                                                                                    | D V    | Dodai sieć                                                                                                    |        |
|----------------------------------------------------------------------------------------------------|-------------------------------------------------------------------------|----------------------------------------------------------------------------------------------------|--------|----------------------------------------------------------------------------------------------------|--------|
| Wł.<br>+ Dodaj sieć<br>Ustawienia Wi-Fi<br>Wi-Fi nie włączy się automatycznie<br>Zapisane sieci<br>14 sieci | Na<br>ed<br>Zai<br>80<br>Me<br>PE<br>Uw<br>MS<br>Cee<br>Do<br>Do<br>To7 | izwa sieci<br>Juroam<br>bezpieczenia<br>12.1x EAP<br>stoda EAP<br>SAP<br>vierzytelnianie w drugiej fazie<br>SCHAPV2<br>rrtyfikat urzędu certyfikacji<br>ca<br>omena |        | Uverizyteinianie w urugiej razie<br>MSCHAPV2<br>Certyfikat urzędu certyfikacji<br>plca<br>Domena<br>Tożsamość<br>imie.nazwisko@pollub.edu.pl<br>Tożsamość anonimowa<br>anonymous@pollub.edu.pl<br>Haslo<br> | *      |
|                                                                                                    |                                                                         | ANULUJ                                                                                                    | ZAPISZ | Opcje zaawansowane<br>ANULUJ<br>W.E. pie właczy się automatycznie                                                                                                    | ZAPISZ |

Konfiguracja połączenia (na przykładzie Android 8.0 "Oreo")

W menu ustawień Wi-Fi włączamy łączność przez sieć Wi-Fi i przechodzimy do dodawania nowej sieci wybierając *Dodaj sieć*. Następnie: (1) wprowadzamy nazwę sieci: *eduroam*, (2) wybieramy typ zabezpieczeń: *802.1x EAP*, (3) wybieramy metodę EAP: *PEAP*, (3) wybieramy metodę stosowaną w 2-giej fazie uwierzytelniania: *MSCHAPv2*, (4) (opcjonalnie) wybieramy zainstalowany wcześniej certyfikat urzędu certyfikacji: *plca* (jeżeli certyfikat nie został zainstalowany wybieramy *Nie sprawdzaj poprawności*). W dolnej części okna dialogowego (5) w polu *Tożsamość* wpisujemy własny identyfikator w sieci eduroam czyli własny adres e-mail

(zazwyczaj ma on postać: <u>imie.nazwisko@pollub.edu.pl</u> or <u>rNNNN@pollub.edu.pl</u>) lub login gościa (zazwyczaj ma on postać <u>gosc.numer.imie.nazwisko@pollub.pl</u>), (6) w polu *Tożsamość anonimowa* wpisujemy: <u>anonymous@pollub.edu.pl</u> (lub <u>anonymous@pollub.pl</u>, odpowiednio do tożsamości), (7) w polu *Hasło* wpisujemy własne hasło dostępu do sieci *eduroam*. Zapisujemy wprowadzoną konfigurację.

Telefon/tablet powinien automatycznie nawiązać połączenie z siecią gdy znajdzie się w zasięgu.